Lernmodul © Andrea Payrhuber

Stand: 07. April 2015

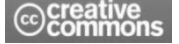

# Mehrfachantworten im SPSS

Gibt es bei einer Frage mehr als eine Antwortmöglichkeit, so müssen im ersten Schritt entweder so viele Variablen angelegt werden wie Antwortmöglichkeiten oder für jede Kategorie eine Variable (siehe Beispiel unten). In einem zweiten Schritt können diese dann zu einem Variablen-Set zusammengefasst und berechnet werden.

# **Beispiel**

## 1. Schritt: Antworten der Befragten werden zu Kategorien zusammengefasst.

| Proband | Antwort        | Kategorie       | Code |
|---------|----------------|-----------------|------|
| 1       | Butter         | Butter          | 1    |
|         | Erdbeerjoghurt | Joghurt         | 2    |
|         | Magermilch     | Milch           | 3    |
| 2       | Rahm           | Sauerrahm       | 4    |
|         | Butter         |                 | 1    |
|         | Joghurt        |                 | 2    |
| 3       | Milch          |                 | 3    |
|         | Butter         |                 | 1    |
|         | Schlagobers    | Schlagobers     | 5    |
| 4       | Butter         |                 | 1    |
|         | Milch          |                 | 3    |
|         | Eier           | falsche Antwort | 99   |
| 5       | Topfen         | Topfen          | 6    |
|         | Joghurt        |                 | 2    |
|         | Rama-Cremefine |                 | 99   |

### Welche Milchprodukte kennen Sie?

Für jede Kategorie muss nun eine Variable erstellt werden.

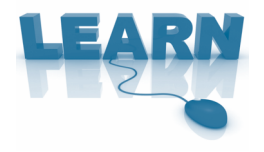

# 2. Schritt: Variablen anlegen

| ( | 0 0 |             |           |          | 6       | BSP_Mehrfac     | hantworten  | .sav [Daten | Set0] – IB | M SPSS Stati | stics Daten-Ec | litor     |
|---|-----|-------------|-----------|----------|---------|-----------------|-------------|-------------|------------|--------------|----------------|-----------|
|   |     |             |           | 2        |         |                 |             | 4           | 4 <u>7</u> |              | è 🌑 🔺          | <b>\$</b> |
| ĺ |     | Name        | Тур       | Spaltenf | Dezimal | Variablenlabel  | Wertelabels | Fehlende W  | Spalten    | Ausrichtung  | Messniveau     | Rolle     |
|   | 1   | Butter      | Numerisch | 8        | 0       | Butter          | Keine       | Keine       | 8          | Rechts       | Nominal        | ゝ Eingabe |
|   | 2   | Joghurt     | Numerisch | 8        | 0       | Joghurt         | Keine       | Keine       | 8          | Rechts       | 뤚 Nominal      | ゝ Eingabe |
|   | 3   | Milch       | Numerisch | 8        | 0       | Milch           | Keine       | Keine       | 8          | ≣ Rechts     | Nominal        | ゝ Eingabe |
|   | 4   | Sauerrahm   | Numerisch | 8        | 0       | Sauerrahm       | Keine       | Keine       | 8          | Rechts       | 뤚 Nominal      | ゝ Eingabe |
|   | 5   | Schlagobers | Numerisch | 8        | 0       | Schlagobers     | Keine       | Keine       | 8          | ≣ Rechts     | Nominal        | ゝ Eingabe |
|   | 6   | Topfen      | Numerisch | 8        | 0       | Topfen          | Keine       | Keine       | 8          | ≣ Rechts     | Nominal        | ゝ Eingabe |
|   | 7   | falsche_AW  | Numerisch | 8        | 0       | falsche Antwort | Keine       | Keine       | 8          | Rechts       | 💑 Nominal      | ゝ Eingabe |
|   | 8   |             |           |          |         |                 |             |             |            |              |                |           |
|   | 9   |             |           |          |         |                 |             |             |            |              |                |           |
|   | 10  |             |           |          |         |                 |             |             |            |              |                |           |
|   |     | ·           |           |          |         |                 |             |             |            |              |                |           |

Daten eingeben (eine Zeile = ein Proband)

Wurde für jede Ausprägung (= für jede mögliche Antwort) eine Variable in SPSS erstellt, so wird jeweils nur die Nennung gezählt. Bei Nichtnennungen bleibt das Feld leer, es müssen keine fehlenden Werte angelegt werden.

| ( | 0 0 |        |         |          | 💼 I       | BSP_Mehrfa  | chantwort  | en.sav [Dat | tenSet0] – I |
|---|-----|--------|---------|----------|-----------|-------------|------------|-------------|--------------|
|   |     |        |         | <b>~</b> |           |             | <b>*</b> 5 |             | - <u>-</u>   |
|   | 9:  |        |         |          |           |             |            |             |              |
|   |     | Butter | Joghurt | Milch    | Sauerrahm | Schlagobers | Topfen     | falsche_AW  | var          |
|   | 1   | 1      | 1       | 1        |           |             |            |             |              |
|   | 2   | 1      | 1       |          | 1         |             |            |             |              |
|   | 3   | 1      |         | 1        |           | 1           |            |             |              |
|   | 4   | 1      |         | 1        |           |             |            | 1           |              |
|   | 5   |        | 1       |          |           |             | 1          | 1           |              |
|   | 6   |        |         |          |           |             |            |             |              |
|   | 7   |        |         |          |           |             |            |             |              |

## 3. Schritt:

- Variablen-Sets definieren
- Sobald Sets definiert sind, werden die grau unterlegten Felder "Häufigkeiten" und "Kreuztabellen" schwarz und die Sets können mit diesen zwei Funktionen berechnet werden.
- Signifikanztests sind nicht möglich

| eren   | Analysieren Diagramme Extras I                                                                   | Fenster Hilfe                | * *                                            | ê • (      | <u>~</u> • (0:36 |
|--------|--------------------------------------------------------------------------------------------------|------------------------------|------------------------------------------------|------------|------------------|
| itwort | Berichte<br>Deskriptive Statistiken<br>Tabellen<br>Mitteluerte versleichen                       | ditor                        |                                                | -          |                  |
|        | Allgemeines lineares Modell                                                                      |                              |                                                |            | Sichtbar:        |
| pfen   | Verallgemeinerte lineare Modelle<br>Gemischte Modelle<br>Korrelation                             | var                          | var                                            | var        | v                |
|        | Regression<br>Loglinear<br>Klassifizieren                                                        |                              |                                                |            |                  |
| 1      | Dimensionsreduzierung<br>Skalierung<br>Nichtparametrische Tests<br>Vorhersage<br>Überleben       |                              |                                                |            |                  |
|        | Mehrfachantworten<br>Mehrfachantworten<br>Multiple Imputation<br>Qualitätskontrolle<br>ROC-Kurve | ► Variab<br>Häufig<br>Kreuzt | l <mark>en-Sets de</mark><br>keiten<br>abellen | efinieren. |                  |
|        |                                                                                                  |                              |                                                |            |                  |

| 00                                                    | Mehrfachantworten-Set                                                                                                    | S                                                                        |                                             |
|-------------------------------------------------------|----------------------------------------------------------------------------------------------------|--------------------------------------------------------------------------|---------------------------------------------|
| Set–Definition                                        |                                                                                                    | Mehrfach                                                                 | antworten-Sets:                             |
| laische_AW                                            | Variablen im Set:                                                                                                    | Hinzufügen<br>Ändern                                                     |                                             |
| Variablen koo                                         | diert als<br>nien Gezählter Wert: 1<br>en Bereich: bis                                                                                                    | Entfernen                                                                |                                             |
| Name:                                                 | MP genannt                                                                                                    |                                                                          |                                             |
| Beschriftung:                                         | genannte Milchprodukte                                                                                                    |                                                                          |                                             |
| Anmerkung<br>Häufigkeite<br>"Mehrfachar<br>Prozeduren | : Die hier definierten Sets sind nur in den Proz<br>n° und "Mehrfachantworten: Kreuztabellen" ve<br>tworten-Sets definieren" im Menü "Daten", ur<br>verwendet werden können. | eduren "Mehrfachantv<br>rfügbar. Verwenden Si<br>n Sets zu definieren, c | vorten:<br>e<br>lie in anderen<br>Schließen |

| 🖲 🔿 🔿                                                                                                    | Mehrfachantworten-Set                                                                                                    | S                                                                             |                                 |
|----------------------------------------------------------------------------------------------------|----------------------------------------------------------------------------------------------------|-------------------------------------------------------------------------------|---------------------------------|
| Set-Definition                                                                                               | Variablen im Set:                                                                                                    | Mehrfachar<br>\$N                                                             | ntworten-Sets:<br>IP_genannt    |
| Butter         Joghurt         Milch         Sauerrahm         Schlagobers         Topfen         falsche_AW | •                                                                                                    | Hinzufügen<br>Ändern                                                          |                                 |
| Variablen kodiert                                                                                            | als<br>Gezählter Wert:<br>Bereich: bis                                                                                                    | Entfernen                                                                     |                                 |
| Name:<br>Beschriftung:                                                                                       |                                                                                                    |                                                                               |                                 |
| Anmerkung: Die<br>Häufigkeiten" un<br>"Mehrfachantwor<br>Prozeduren verwo                                    | hier definierten Sets sind nur in den Proz<br>d "Mehrfachantworten: Kreuztabellen" ve<br>ten-Sets definieren" im Menü "Daten", ur<br>endet werden können. | eduren "Mehrfachantwor<br>rfügbar. Verwenden Sie<br>n Sets zu definieren, die | ten:<br>in anderen<br>Schließen |

#### Auswertung von Variablen-Sets

# Häufigkeiten:

| Analysieren                                                                                                    | Diagramme                                                            | Extras  | Fenster | Hilfe                                                                   |                               | * 🤅               | ۲    | A. (0 |
|----------------------------------------------------------------------------------------------------|----------------------------------------------------------------------|---------|---------|-------------------------------------------------------------------------|-------------------------------|-------------------|------|-------|
| Berichte<br>Deskriptive<br>Tabellen<br>Mittelwerte<br>Allgemeine                                                                                       | Statistiken<br>vergleichen<br>s lineares Mod                         | ell     | ior     | -                                                                       |                               |                   |      | -     |
| Verallgeme<br>Gemischte<br>Korrelation<br>Regression<br>Loglinear<br>Klassifizier<br>Dimensions<br>Skalierung<br>Nichtparam<br>Vorhersage<br>Überleben | inerte lineare l<br>Modelle<br>en<br>sreduzierung<br>netrische Tests | Modelle |         | Rolle<br>Eingabe<br>Eingabe<br>Eingabe<br>Eingabe<br>Eingabe<br>Eingabe | -                             |                   |      |       |
| Mehrfachar<br>Multiple Im<br>Qualitätsko<br>ROC-Ku                                                                                                    | itworten<br>fehlender Werf<br>putation<br>ontrolle<br>rve            | te      | •       | Variab<br>Häufig<br>Kreuzt                                              | len-Sei<br>keiten.<br>abeller | ts defin<br><br>1 | iere | n     |

| 00                                                                                                    | Mehrfachantworten: Häufigkeiten |  |  |  |  |
|----------------------------------------------------------------------------------------------------|---------------------------------|--|--|--|--|
| Mehrfachantworten-Sets:                                                                                           | Tabelle(n) für:                 |  |  |  |  |
| <b>G</b> SMP_genannt                                                                                              |                                 |  |  |  |  |
|                                                                                                    |                                 |  |  |  |  |
| -                                                                                                    |                                 |  |  |  |  |
|                                                                                                    |                                 |  |  |  |  |
| Fahlanda Wasta                                                                                                    |                                 |  |  |  |  |
| Feniende werte                                                                                                    | listenweise ausschließen        |  |  |  |  |
| Für kategoriale Variablen Fälle listenweise ausschließen Für kategoriale Variablen Fälle listenweise ausschließen |                                 |  |  |  |  |
| ? Zurückset                                                                                                    | een Einfügen Abbrechen OK       |  |  |  |  |

# Häufigkeitstabelle im Ausgabefenster

# Häufigkeiten von \$MP\_genannt

|                                     |             | Antworten |         |                   |
|-------------------------------------|-------------|-----------|---------|-------------------|
|                                     |             | Ν         | Prozent | Prozent der Fälle |
| genannte Milchprodukte <sup>a</sup> | Butter      | 4         | 30,8%   | 80,0%             |
|                                     | Joghurt     | 3         | 23,1%   | 60,0%             |
|                                     | Milch       | 3         | 23,1%   | 60,0%             |
|                                     | Sauerrahm   | 1         | 7,7%    | 20,0%             |
|                                     | Schlagobers | 1         | 7,7%    | 20,0%             |
|                                     | Topfen      | 1         | 7,7%    | 20,0%             |
| Gesamt                              |             | 13        | 100,0%  | 260,0%            |

a. Dichotomie-Gruppe tabellarisch dargestellt bei Wert 1.

#### Kreuztabellen

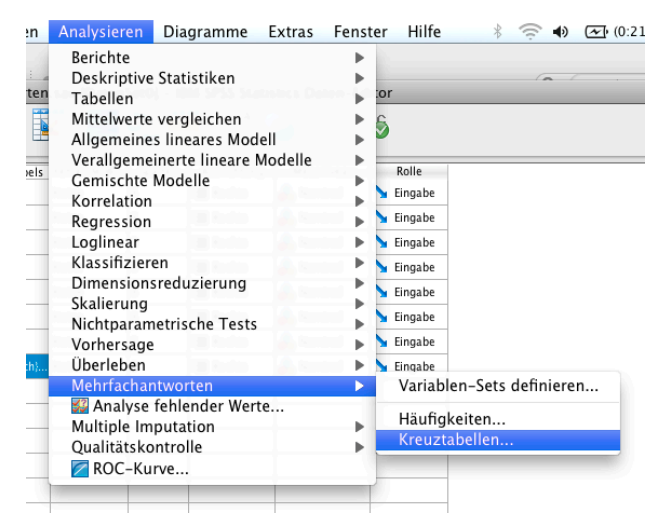

| О 🔿 М                                                                                                    | ehrfachantworten: Kreuztabellen |          |
|----------------------------------------------------------------------------------------------------|---------------------------------|----------|
| 💑 Butter                                                                                                  | Zeile(n):<br>geschl(? ?)        | Optionen |
| <ul> <li>Sauerrahm</li> <li>Sauerrahm</li> <li>Schlagobers</li> <li>Topfen</li> <li>falsche_AW</li> </ul> | Spalten:<br>SMP_genannt         |          |
| Mehrfachantworten-Sets:                                                                                   | Schicht(en):                    |          |
|                                                                                                    | Bereich definieren              |          |

Bei der Variable, die nicht aus dem Set stammt (hier das Geschlecht), muss der interessierende Bereich definiert werden. In der Regel werden dies alle erhobenen Antworten sein. Hier beim Geschlecht von 1 = männlich bis 2 = weiblich.

Hätten Sie 6 Antwortmöglichkeiten (z.B. bei der höchsten abgeschlossenen Schulbildung würden hier von 1 bis 6 eingetragen werden).

| Mehrfacha                                                                                                | ntworten: Kreuztabellen                                         |                                                                    |
|----------------------------------------------------------------------------------------------------|-----------------------------------------------------------------|--------------------------------------------------------------------|
| Butter<br>Joghurt<br>Mich<br>Sauerrahm<br>Schlagobers<br>Topfen<br>falsche_AW<br>Mehrfachantworten-Sets: | Zeile(n):<br>Spalten: O Mehrfa<br>geschl(1 2)<br>Schicht(en): ? | Optionen<br>chantworten: Kreuztabellen, Bereic<br>Abbrechen Weiter |
| ? Zurücksetzen                                                                                           | Bereich definieren Einfügen Abbrechen                           | ОК                                                                 |

#### Kreuztabelle im Ausgabefenster

| Kreuztabelle \$MP_genannt*geschl |  |
|----------------------------------|--|
|----------------------------------|--|

|                                     |             |        | Geschlecht |          |        |
|-------------------------------------|-------------|--------|------------|----------|--------|
|                                     |             |        | weiblich   | männlich | Gesamt |
| genannte Milchprodukte <sup>a</sup> | Butter      | Anzahl | 3          | 1        | 4      |
|                                     | Joghurt     | Anzahl | 2          | 1        | 3      |
|                                     | Milch       | Anzahl | 2          | 1        | 3      |
|                                     | Sauerrahm   | Anzahl | 1          | 0        | 1      |
|                                     | Schlagobers | Anzahl | 1          | 0        | 1      |
|                                     | Topfen      | Anzahl | 0          | 1        | 1      |
| Gesamt                              |             | Anzahl | 3          | 2        | 5      |

Prozentsätze und Gesamtwerte beruhen auf den Befragten.

a. Dichotomie-Gruppe tabellarisch dargestellt bei Wert 1.

In der Regel möchte man auch die Prozentangaben zwecks besserer Lesbarkeit der Ergebnisse.

#### Optionen → Zeilenweise, Spaltenweise, Gesamt

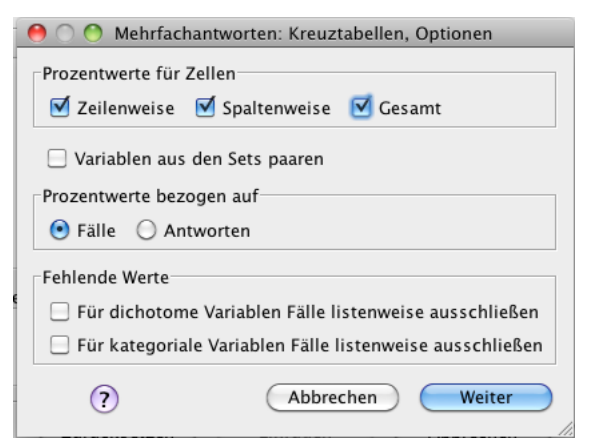

| Kreuztabelle mit | Prozentangaben im | Ausgabefenster |
|------------------|-------------------|----------------|
|------------------|-------------------|----------------|

| Kreuztabelle \$MP_genannt*geschl    |             |                   |            |          |        |
|-------------------------------------|-------------|-------------------|------------|----------|--------|
|                                     |             |                   | Geschlecht |          |        |
|                                     |             |                   | weiblich   | männlich | Gesamt |
| genannte Milchprodukte <sup>a</sup> | Butter      | Anzahl            | 3          | 1        | 4      |
|                                     |             | Innerhalb         | 75,0%      | 25,0%    |        |
|                                     |             | \$MP_genannt%     |            |          |        |
|                                     |             | Innerhalb geschl% | 100,0%     | 50,0%    |        |
|                                     |             | % vom Gesamtwert  | 60,0%      | 20,0%    | 80,0%  |
|                                     | Joghurt     | Anzahl            | 2          | 1        | 3      |
|                                     |             | Innerhalb         | 66,7%      | 33,3%    |        |
|                                     |             | \$MP_genannt%     |            |          |        |
|                                     |             | Innerhalb geschl% | 66,7%      | 50,0%    |        |
|                                     |             | % vom Gesamtwert  | 40,0%      | 20,0%    | 60,0%  |
|                                     | Milch       | Anzahl            | 2          | 1        | 3      |
|                                     |             | Innerhalb         | 66,7%      | 33,3%    |        |
|                                     |             | \$MP_genannt%     |            |          |        |
|                                     |             | Innerhalb geschl% | 66,7%      | 50,0%    |        |
|                                     |             | % vom Gesamtwert  | 40,0%      | 20,0%    | 60,0%  |
|                                     | Sauerrahm   | Anzahl            | 1          | 0        | 1      |
|                                     |             | Innerhalb         | 100,0%     | ,0%      |        |
|                                     |             | \$MP_genannt%     |            |          |        |
|                                     |             | Innerhalb geschl% | 33,3%      | ,0%      |        |
|                                     |             | % vom Gesamtwert  | 20,0%      | ,0%      | 20,0%  |
|                                     | Schlagobers | Anzahl            | 1          | 0        | 1      |
|                                     |             | Innerhalb         | 100,0%     | ,0%      |        |
|                                     |             | \$MP_genannt%     |            |          |        |
|                                     |             | Innerhalb geschl% | 33,3%      | ,0%      |        |
|                                     |             | % vom Gesamtwert  | 20,0%      | ,0%      | 20,0%  |
|                                     | Topfen      | Anzahl            | 0          | 1        | 1      |
|                                     |             | Innerhalb         | ,0%        | 100,0%   |        |
|                                     |             | \$MP_genannt%     |            |          |        |
|                                     |             | Innerhalb geschl% | ,0%        | 50,0%    |        |
|                                     |             | % vom Gesamtwert  | ,0%        | 20,0%    | 20,0%  |
| Gesamt                              |             | Anzahl            | 3          | 2        | 5      |
|                                     |             | % vom Gesamtwert  | 60,0%      | 40,0%    | 100,0% |

# Kreuztabelle \$MP genannt\*geschl

Prozentsätze und Gesamtwerte beruhen auf den Befragten.

a. Dichotomie-Gruppe tabellarisch dargestellt bei Wert 1.

### falsche Antworten

als "normale" (d.h. nicht Set-Variable) auswerten

z.B. Kreuztabelle: falsche Antworten \*Geschlecht

|                                                  | Kreuztabellen                                                          |
|--------------------------------------------------|------------------------------------------------------------------------|
| Butter Joghurt Jich Sauerrahm Schlagobers Topfen | Zeile(n):<br>Statistiken<br>Spalten:<br>Spalten:<br>Spalten:<br>Format |
|                                                  | Schicht 1 von 1                                                        |
|                                                  | Zurück Weiter                                                          |
|                                                  |                                                                        |
|                                                  | Schichtvariablen in Tabellenschichten anzeigen                         |
| 🗌 Gruppierte Balkendiagramme anzeigen            |                                                                        |
| Keine Tabellen                                   |                                                                        |
| ? Zurücksetzen (                                 | Einfügen Abbrechen OK                                                  |

## Kreuztabelle ohne Prozentangaben im Ausgabefenster

### falsche Antwort \* Geschlecht Kreuztabelle

#### Anzahl

|                   | Geschlecht |        |
|-------------------|------------|--------|
|                   | männlich   | Gesamt |
| falsche Antwort 1 | 2          | 2      |
| Gesamt            | 2          | 2      |

## Kreuztabelle mit Prozentangaben im Ausgabefenster

## falsche Antwort \* Geschlecht Kreuztabelle

|                 |   |                                 | Geschlecht |        |
|-----------------|---|---------------------------------|------------|--------|
|                 |   |                                 | männlich   | Gesamt |
| falsche Antwort | 1 | Anzahl                          | 2          | 2      |
|                 |   | % innerhalb von falsche Antwort | 100,0%     | 100,0% |
|                 |   | % innerhalb von Geschlecht      | 100,0%     | 100,0% |
|                 |   | % der Gesamtzahl                | 100,0%     | 100,0% |
| Gesamt          |   | Anzahl                          | 2          | 2      |
|                 |   | % innerhalb von falsche Antwort | 100,0%     | 100,0% |
|                 |   | % innerhalb von Geschlecht      | 100,0%     | 100,0% |
|                 |   | % der Gesamtzahl                | 100,0%     | 100,0% |

### Interpretation

Es gab insgesamt 2 falsche Antworten.

100% der falschen Antworten wurden von männlichen Befragten genannt.